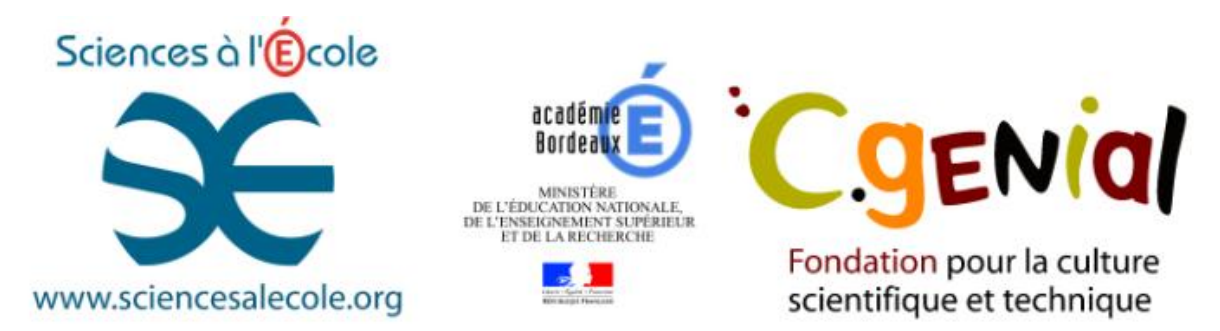

Vous êtes venus avec votre véhicule personnel à la finale académique du concours C.génial au Barp (33). Voici la procédure pour se faire rembourser les frais de déplacements. Merci de toute remarque si ce mode d'emploi qui résume la notice un peu longue et très complexe était incomplet ou trompeur.

Etape 1 : connexion et identification

Etape 4 : vérification et validation.

acadón

Borde

ÉCOLE, COLLÈGE, LYCÉE

ACADÉMIE

**ÉTUDIANTS** 

APPRENTIS PROFESSEURS :

MODE D'EMPLOI

Etape 3 : Déclaration des déplacements et repas payés.

ac-bordeaux.fr

ORIENTATION, FORMATIONS

Merci de votre participation,

Entrez votre recherche ici

Retrouvez toute l'information sur le site education.gouv.fr

ACTION EDUCATIVE

Toute l'actu >

ок

Extrance

X

Contact

E

×

2

S'INFORMER, RECHERCHER, NOUS

9

31

IOT

2

**B.**0

0

CONTACTER

Etape 2 : Ordre de mission à compléter (se munir de l'ordre de mission reçu)

EXAMENS ET CONCOURS

eloues donc alors dedans lorsque mois

Cordialement,

Michel PAYA michel.paya@ac-bordeaux.fr

**Etape 1 :** Se connecter sur le site de l'académie de Bordeaux, choisir l'application Arena (la même qui permet d'accéder à I-Prof).

S'identifier avec les mêmes identifiants en général que ceux de la messagerie académique.

> accédez à vos applications Rentrée 2016 : un nouveau dispositif est mis en place à destination des

| Authentification                                      |         | est mis en<br>étudiants de<br>est devenir<br>collège. | place à destination des<br>ont le projet professionnel<br>professeur de lycée ou | Ū. |
|-------------------------------------------------------|---------|-------------------------------------------------------|----------------------------------------------------------------------------------|----|
| Identifiant<br>Mot de Passe <b>ou</b><br>Passcode OTP |         |                                                       | 1 2 3 4                                                                          | 0  |
|                                                       | Valider | L'ACTU+                                               |                                                                                  |    |

Choisir Gestion des Personnels

## Gestion des déplacements temporaires (DT) Déplacements Temporaires

L'application Chorus-DT s'ouvre sur :

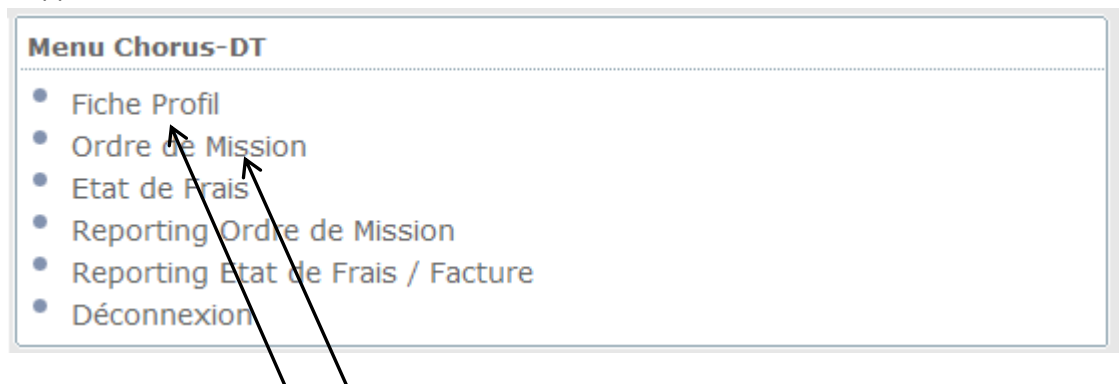

Etape 2 : Dans la Fiche Profil, vérifier ses informations : adresse, coordonnées bancaires, ...

Puis ensuite, aller sur Ordre de Mission et cliquer sur , une fenètre

Créer OM

rture du Eastival des luséans et des exprentis

s'ouvre.

| Création d'un nouvel OM | - PAYA MICHEL ( | 5DF6C4EDFEB0 | 0082)   | $\mathbf{X}$ |
|-------------------------|-----------------|--------------|---------|--------------|
| PRESTATION PRINCIPALE   | 0 (1)           | 0 (5)        | O Autre |              |
| (T)                     |                 |              |         |              |

Cliquer sur **autre** pour compléter ensuite les éléments demandés. Attention, **modifier** le type de mission qui commence par OM Classique. <u>Mettre « **OM Régularisation classique** ».</u> (Sinon, on ne peut pas valider à la fin)

Se servir de l'ordre de mission pour compléter la fenêtre enveloppe de moyens et Centre de coûts Chorus. Cliquer si besoin sur oper accéder à la liste des réponses proposées. Taper les premiers éléments portés sur votre OM, la suite devrait s'inscrire La destination principale est l'académie, Les lieux de départ et de retour sont soit le domicile, soit l'adresse administrative de votre établissement de rattachement.

| Chorus Ordre de                                            | Mission ELMCL (PAYA MICHEL)        |                                  | A                                                      | ttention, changen                                               | nent ! Mettre Le                    | Bar   |
|------------------------------------------------------------|------------------------------------|----------------------------------|--------------------------------------------------------|-----------------------------------------------------------------|-------------------------------------|-------|
| Général Presta                                             | ations Saisie de étapes            | Indemnités kilométriq            | ues Fr º                                               | Général Prestations                                             | s Saisie des étap                   | es    |
| Destination princ                                          |                                    |                                  | Départ le 05/0                                         | Destination principale<br>Pays                                  | LE BARP<br>FR                       | 0     |
| Objet de la mis                                            | concours CGénial 2016              | Com                              | mentaire Jour de la                                    | a finale académique                                             |                                     |       |
|                                                            |                                    |                                  |                                                        | ORDRI                                                           | E DE MISS                           | 510   |
| Enveloppes de mo<br>Centre de coûts CHO<br>Domaine fonctio | yens 0214AUTRESRFD-CH-MISS (I)     | <u>Codes Proj</u> et /<br>Axe mi | Enveloppe de I<br>Centre coût CH<br>Valideur hiérarchi | moyens : 0214autr<br>IORUS : RECMISSO<br>ique : Mme Marie-Chris | es*-R FD-CONV(<br>33<br>tine GASSER | DCD   |
| Lieu de dé<br>Lieu de re                                   | épart FAM (RÉSIDENCE FAMILIALE)    | Ville<br>Ville                   | Nom , prénom<br>Grade :                                | : PAYA Mic                                                      | chel<br>r                           |       |
| Axe minister<br>Date de créa                               | ation 06/10/2015 14:42 PAYA MICHEL | Indemnités &<br>Dernière mo      | dification 17/05/20<br>5DF6C4E<br>MICHEL)              | 16 10:59<br>DFEB0082 (PAYA                                      | •                                   |       |
| UTORISATION DE VÉHIC                                       | © Personnel pour besoin de service | © Personnel pour co              | onvenance personn                                      | elle 🔘 Aucune                                                   |                                     |       |
| Véh                                                        | icule SNCF - SNCF- SNCF (9999 CV   |                                  | Barème <mark>Barème</mark>                             | SNCF 2ème classe                                                | ✓                                   |       |
| sez à enregistrer                                          | régulièrement, ne validez qu'à     | la fin. Remplir t                | ous les champ                                          | os obligatoires. (n                                             | narge rouge)                        |       |
| r les distances, es                                        | stimez les avec le site reconnu    | http://www.via                   | <u>michelin.fr/</u> pa                                 | ar exemple.                                                     |                                     |       |
|                                                            | ur «Personnel nour besoin de s     | ervice». La fenê                 | tre Inder                                              | nnitós kilomótriau                                              | annara                              | it fa |

| Etape 3 : Cliquer sur «Personnel pour besoin de service». | La fenêtre | Indemnités kilométriques | apparait. faire : |
|-----------------------------------------------------------|------------|--------------------------|-------------------|
| Ajouter une indemnité et compléter. Une fois terminé      | Générer i  | ndemnité                 |                   |

| 1 | Chorus                                                                                                 | Ordre de Missior | ELMCL (PAYA MICHEL)    |                |               |                          |         | Coût total prévisionnel de la<br>Sta |  |  |
|---|----------------------------------------------------------------------------------------------------|------------------|------------------------|----------------|---------------|--------------------------|---------|--------------------------------------|--|--|
| ſ | Général                                                                                                | Prestations      | Saisie des étapes      | Indemnités kil | ométriques    | Frais prévisionnel       | Avances | Historique                           |  |  |
|   | Ajouter une                                                                                            | indemnité        | Générer indemnité      |                |               |                          |         |                                      |  |  |
|   | Indemnité Nº 1                                                                                         | 1 (70 Kilomètre  | es - 13.31 EUR)        |                |               |                          |         |                                      |  |  |
|   | Véhicule Barème kilométrique   SNCF - SNCF (9999 CV) V   Barème SNCF 2ème classe V                     |                  |                        |                |               |                          |         |                                      |  |  |
|   | Nb de km autorisés Nb de km déclarés   0 Kilomètres 0 Kilomètres   Commentaire Lien vers un distancier |                  |                        |                |               |                          |         |                                      |  |  |
|   |                                                                                                    |                  |                        |                |               |                          |         |                                      |  |  |
|   |                                                                                                    |                  |                        |                |               |                          |         |                                      |  |  |
|   | N° N°                                                                                                  | Date             | Trajet                 | Km remboursé   | Nb de trajets | Commentaire              |         |                                      |  |  |
|   | 10                                                                                                    | 05/04/2016       | Bordeaux - Le Barp A/R | 70             | 1             | Finale concours C Génial |         |                                      |  |  |
|   |                                                                                                    |                  |                        |                |               |                          |         |                                      |  |  |
|   |                                                                                                    |                  |                        |                |               |                          |         |                                      |  |  |

Pour le repas de midi, si vous l'avez amené ou acheté sur place. Aller dans « saisie des étapes » et compléter les dates, les heures, … . Une fois terminé, ne pas oublier de faire « Générer étapes » pour vérifier le montant des indemnités.

| Eic | hier Editio                                                                                          | n <u>A</u> ffichage <u>H</u> istorique <u>M</u> arque-p | ages <u>O</u> utils <u>?</u>          |                     |             | /             |             |                        |                |               | x |
|-----|----------------------------------------------------------------------------------------------------|---------------------------------------------------------|---------------------------------------|---------------------|-------------|---------------|-------------|------------------------|----------------|---------------|---|
|     | Bienvenue                                                                                            | sur le Webm 🗙 🎼 Chorus DT C                             | Ordre de × Présentation PowerF        | oin × pQMKF         | 0ElxPqBx6vu | 46 × 📒 Boit   | e réception | 🗴 🛛 🏹 Yahoo Actualités | 🗴 🛃 Itinérai   | re Bordeaux 🗙 | + |
|     | <b>} →</b> (                                                                                         | https://chorus-dt.orion.educatio                        | n.fr/redirect_dt/Chorus;jsessionid=F/ | AE1 C6B342892A C914 | DD50DDAB3   | 20FD6,p-de0 C | د الم       | ichelin                | → ☆ 自 🔍        | <b>↓</b> ⋒ 9  | ≡ |
| 2   | Les plus vi                                                                                          | sités 🛞 Débuter avec Firefox 🛞 Gale                     | erie de composants 🛞 Sites suggé      | TES                 | /           |               |             |                        |                |               |   |
| 1   | Coût total prévisionnel de la mission 28.56 €<br>Statut 1 - Création                                 |                                                         |                                       |                     |             |               |             |                        |                |               |   |
|     | Général Prestations Saisie des étapes andemnités kilométriques Frais prévisionnel Avances Historique |                                                         |                                       |                     |             |               |             |                        |                |               |   |
|     | Etapes étranger ou Outre Mer Générer étapes                                                          |                                                         |                                       |                     |             |               |             |                        |                |               |   |
|     |                                                                                                    | Lieu                                                    | Pays                                  | Date arrivée        | à           | Date départ 🔺 | à           | Valorisation           | Montant des in | Dernière modi |   |
|     |                                                                                                    | ACAEBORD (ACADEMIE DE BO                                | FR (FRANCE)                           | 05/05/2016          | 07:30       | 05/05/2016    | 18:30       | Avec indemnités        | 15.25          | 17/05/2016    | ~ |
|     |                                                                                                    |                                                         |                                       |                     |             |               |             | Avec indemnités        |                |               |   |

Frais prévisionnel

. Si une étape ne correspond pas,

vous pouvez l'effacer avec l'icône 💼 présent dans les fenètres précédentes.

Pour finir (enfin !),

Valider/Modifier

Etape 4 : vérification : Vous pouvez faire le bilan dans

Pour passer à l'étape « attente de validation », rentrer le destinataire : Mme Marie-Christine GASSER puis « Confirmer le changement de statut ».

| Statut du document Nº FM.            |                                        | X         |
|--------------------------------------|----------------------------------------|-----------|
| Le statut du document                | 1 - Création                           |           |
| Vous avez demandé à passer au statut | 2 - Attente de validation VH1          |           |
| Commentaire                          |                                        |           |
|                                      |                                        |           |
| Destinataire                         | GASSER MARIE-CHRISTINE                 |           |
|                                      | Prévenir le destinataire par un e-mail |           |
|                                      | 🗇 Ne pas prévenir le destinataire      |           |
|                                      | Confirmer le changement de statut      | 💥 Annuler |

En cas de difficultés merci de me contacter.